## Edição do rodapé do site

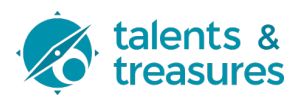

Este guia fornece instruções passo a passo sobre como editar o rodapé do site. Seguindo estes passos, é possível identificar as várias colunas do rodapé e editar cada uma delas em backoffice.

| tinha o seguir      | ite aspecto.                | ape do site, que a data c           | le publicação inicial                                    |
|---------------------|-----------------------------|-------------------------------------|----------------------------------------------------------|
| Fale conno          | osco!                       |                                     |                                                          |
|                     | Aveiro                      | Contactos                           | Contacte-nos                                             |
| for a better future | InovaRia - Rede de Inovação | Contacte-nos para saber mais sobre  | Nome                                                     |
|                     | em Aveiro                   | como estamos a impulsionar a        |                                                          |
|                     |                             | investigação e o desenvolvimento de |                                                          |
|                     | Telefone                    | tecnologias avançadas de            | Email                                                    |
| Ŧ/ɯ/•               | +351.234 384 218            | semicondutores e microeletrónica em |                                                          |
|                     | Email                       | Portugal.                           |                                                          |
|                     | info@micro-electronics.eu   | info@micro-electronics.eu           | Mensagem                                                 |
|                     |                             |                                     |                                                          |
|                     |                             |                                     |                                                          |
|                     |                             |                                     |                                                          |
|                     |                             |                                     |                                                          |
|                     |                             |                                     |                                                          |
|                     |                             |                                     |                                                          |
|                     |                             |                                     | <ul> <li>Declaro que li e aceito as condições</li> </ul> |
|                     |                             |                                     | presentes no político de privocidade                     |
|                     |                             |                                     | presentes na política de privacidade                     |

2 Navegue para <u>https://micro-electronics.eu/oi122i</u>

| <b>3</b> Click here. |                                                                                                    |                                                                              |
|----------------------|----------------------------------------------------------------------------------------------------|------------------------------------------------------------------------------|
| ມ⊂ πιυνα <b>γ</b> αυ | comacte-nos para saber mais sobre<br>como estamos a impulsionar a<br>investigação e o desenvolvimento de |                                                                              |
| 3                    | tecnologias avançadas de<br>semicondutores e microeletrónica em<br>Portugal.                             | Email                                                                        |
| ronics.eu            | info@micro-electronics.eu                                                                                | Mensagem                                                                     |
|                      |                                                                                                    | Declaro que li e aceito as condições<br>presentes na política de privacidade |
|                      |                                                                                                    | Enviar                                                                       |

## 4 Clique em "Appearance" / "Customize"

| Â        | OptinMonster 1   |                                                                                                    |              |
|----------|------------------|----------------------------------------------------------------------------------------------------|--------------|
|          | Contact          |                                                                                                    | AIOSEO Ov    |
| 3        | CookieYes        | Site Health Status                                                                                        | Below are th |
| <b>O</b> | Login Customizer | Your site has critical issues that should be addressed as soon as possible to improve its performance and | your TruSEC  |
| Ē        | WPForms          | Should be improved security.                                                                              | Posts        |
| ×        | Appearance       | Themes Take a look at the 6 items on the <u>Site Health screen</u> .                                      |              |
| <b>*</b> | Plugins 🧕        | Customize                                                                                                 |              |
| *        | Users            | Widgets A V A                                                                                             |              |
| ىچ       | Tools            | Menus                                                                                                    |              |
|          | W/DPakery Page   | Header                                                                                                    | Т            |
|          | Builder          | Login Customizer ×                                                                                        |              |
|          | Settings         | Popup Builder View Detailed Email Stats                                                                   |              |
|          | ·····            | Install Plugins Automatically keep track of every email sent                                              |              |
| Θ        | All in One SEO   | Theme File Editor from your WordPress site and view valuable statistics right here in your dashboard.     | Cet additi   |
|          | ACF              |                                                                                                    | Geraddit     |

## **5** Clique "Widgets"

| Active theme<br>Ohio-Child | Change |
|----------------------------|--------|
| Site Identity              | >      |
| Login Customizer           | >      |
| Menus                      | >      |
| Widgets                    | >      |
| Additional CSS             | >      |
|                            |        |
|                            |        |
|                            |        |

## **6** Selecione a coluna que pretende editar (o rodapé contém 4 colunas)

Your theme has 2 other widget areas, but this particular page does not display them.

You can navigate to other pages on your site while using the Customizer to view and edit the widgets displayed on those pages.

| Pages           | > |
|-----------------|---|
| Footer column 1 | > |
| Footer column 2 | > |
| Footer column 3 | > |
| Footer column 4 | > |
|                 |   |

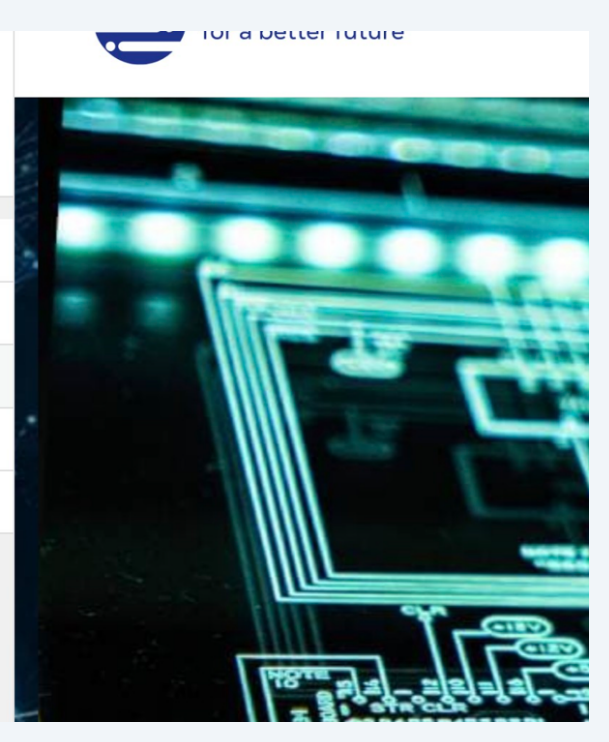

| 7                                                                                                    | Edite o código HTML em conformidade.                                                                                  |
|----------------------------------------------------------------------------------------------------|----------------------------------------------------------------------------------------------------|
| <                                                                                                    | Customizing • Widgets<br>Footer column 2                                                                              |
| 4                                                                                                    |                                                                                                    |
| <                                                                                                    | n3 class="title widget-title">Aveiro                                                                                  |
| <t<br>c1<br/><t<br><t< td=""><td><pre>&gt;&gt;InovaRia - Rede de Inovação<br lass="vc_hidden-xs"/>em Aveiro or/&gt;<br/>&gt;or/&gt;<br/>&gt;&gt;</pre></td></t<></t<br></t<br> | <pre>&gt;&gt;InovaRia - Rede de Inovação<br lass="vc_hidden-xs"/>em Aveiro or/&gt;<br/>&gt;or/&gt;<br/>&gt;&gt;</pre> |
| Te<br><a<br>+3</a<br>                                                                                                    | Delefone<br>a     href="tel:+351234384218">       351.234 384 218     218                                             |
| <r<br><t<br>En</t<br></r<br>                                                                                                    | pr/><br>p><br>nail<br>                                                                                                |

8 A palavra "Aveiro" no rodapé ...

#### Contactos

# Fale connosco!

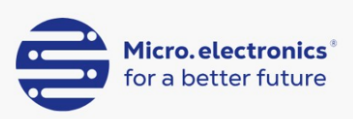

f / 🛅 / 🖸

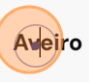

InovaRia - Rede de Inovação em Aveiro

Telefone +351.234 384 218 Email info@micro-electronics.eu

#### Contactos

Contacte-nos pa como estamos a investigação e o tecnologias avan semicondutores Portugal. info@micro-ele

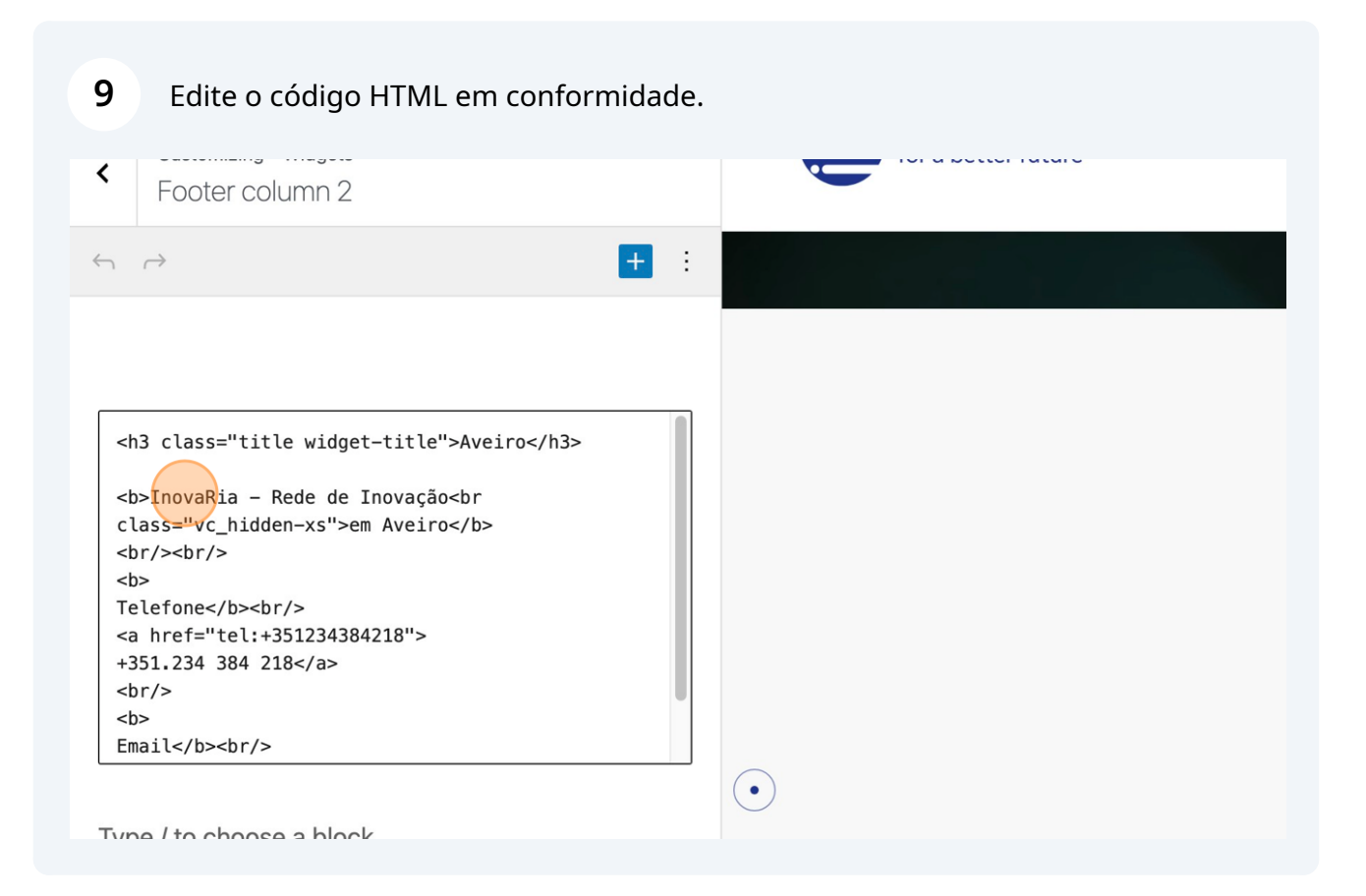

**10** As palavras "InovaRia - Rede de Inovação em Aveiro" no rodapé ...

# Fale connosco!

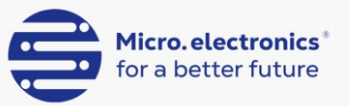

f / 🛅 / 🖻

#### Aveiro

InovaRia - Rede de Inovação em Aveiro

Telefone +351.234 384 218 Email info@micro-electronics.eu

#### Contactos

Contacte-nos pa como estamos a investigação e o tecnologias avar semicondutores Portugal. info@micro-ele

## Para selecionar outra coluna, clique "Back"

| < 💶                                                                                | Published  |                                                               |
|------------------------------------------------------------------------------------|------------|---------------------------------------------------------------|
| Customizing - Widgets<br>Footer column 2                                           |            | <b>Micro. electronics</b> <sup>®</sup><br>for a better future |
| $\neg \leftrightarrow$                                                             | <b>+</b> : |                                                               |
|                                                                                    |            |                                                               |
| <h3 class="title widget-title">Aveiro</h3>                                         |            |                                                               |
| <b>InovaRia - Rede de Inovação<br<br>class="vc hidden-xs"&gt;em Aveiro</br<br></b> |            |                                                               |
| <br><br><br><br><br><br><br>                                                       |            |                                                               |
| <h></h>                                                                            |            |                                                               |
| <b> Telefone</b><br>br/> br/> br/> br/br/br/br/br/br/br/br/br/br/br/br/br/b        |            |                                                               |
| <b><br/>Telefone</b><br><br><a href="tel:+351234384218"><br/>+351.234 384 218</a>  |            |                                                               |

## 12 Escolha a coluna "Footer column 3"

| > |
|---|
| > |
| > |
| > |
| > |
|   |
|   |
|   |

### **13** Edite o código HTML em conformidade.

| <                                                               | Customizing - Widgets<br>Footer column 3                                                                                                    |   | for a better future |
|-----------------------------------------------------------------|----------------------------------------------------------------------------------------------------|---|---------------------|
| $\leftarrow$                                                    | → +                                                                                                    | : |                     |
|                                                                 |                                                                                                    |   |                     |
| <h<br>Co<br/>im<br/>te<br/>mi<br/>xs<br/><b<br>el</b<br></h<br> | 3 class="title widget-title">Contactos<br>ntacte-nos para saber mais sobre como estamos a<br>pulsionar a investigação e o desenvolvimento de<br>cnologias avançadas de semicondutores e<br>croeletrónica em Portugal.<br><br>> <a href="mailto:info@micro-&lt;br&gt;ectronics.eu">info@micro-<br/>ectronics.eu"&gt;info@micro-</a> |   |                     |
| Тур                                                             | e / to choose a block                                                                                                    |   | $\overline{ullet}$  |

## 14 A palavra "Contactos" no rodapé ...

# )sco!

#### Aveiro

InovaRia - Rede de Inovação em Aveiro

Telefone +351.234 384 218 Email info@micro-electronics.eu

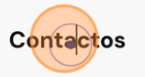

Contacte-nos para saber mais sobre como estamos a impulsionar a investigação e o desenvolvimento de tecnologias avançadas de semicondutores e microeletrónica em Portugal. **info@micro-electronics.eu**  Contacte-nos

Nome

Email

Mensagem

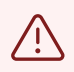

Alert! A coluna 4 usa um formulário, é um pouco mais complexa a sua edição pelo que se recomenda a contactar o suporte técnico do website.